# **Softwareupdate XPLORE II Handheld** für BONit FlexX Kassen

Um das Softwareupdate auf den XPLORE II PDA aufzuspielen, benötigen Sie entweder das von uns angebotene **XPLORE Upgrade Kit** oder eine eigene Mikro-SD-Karte mit Schreibemöglichkeit auf Ihrer Kasse oder einem anderen Computer.

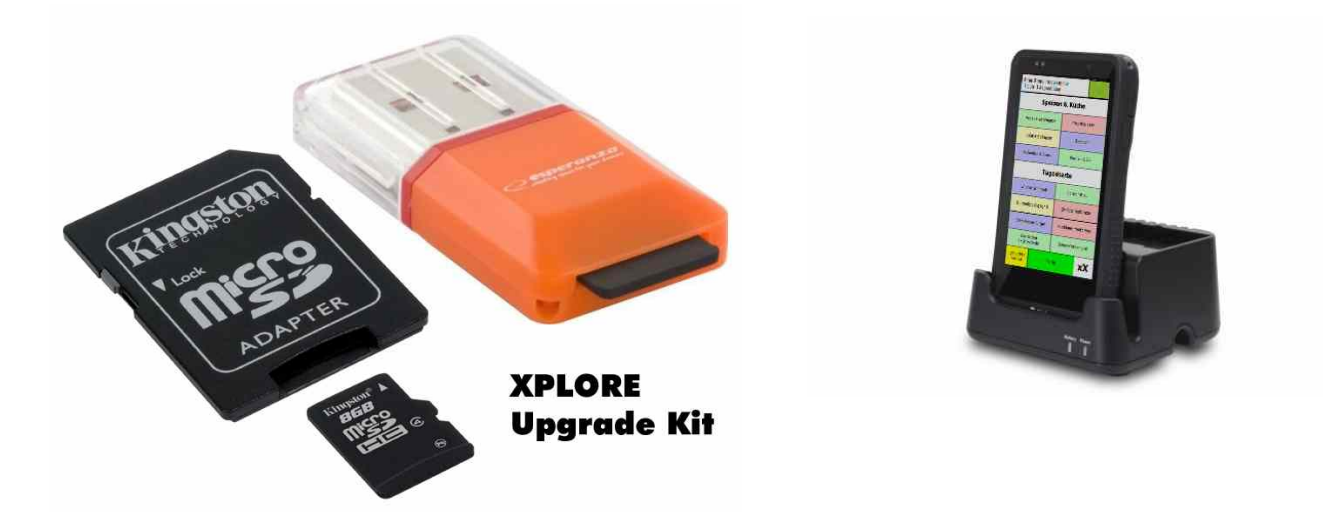

# Softwareupdate laden

Laden Sie das BONit FlexX Softwareupdate für Ihre Kasse herunter und installieren Sie dieses nach Anleitung im Handbuch auf Ihrer Kasse. Nach der Installation auf der Kasse befindet sich im Ordner "../bonitflexx/mobile" die aktuelle Datei für den XPLORE II PDA:

| 😋 🔾 🗢 📕 k Computer (                             | - Lokaler Datenträger (C:) → BONitFlexX → Mobile |                  |              | Mobile dur J |
|--------------------------------------------------|--------------------------------------------------|------------------|--------------|--------------|
| <u>)</u> atei <u>B</u> earbeiten <u>A</u> nsicht | Extras ?                                         |                  |              |              |
| Organisieren 🕶 🛛 In Bibliot                      | nek aufnehmen 🔻 🛛 Freigeben für 👻 🛛 Brennen      | Neuer Ordner     | 825          | • 🗐 🔞        |
| Neimnetzgruppe                                   | Name                                             | Änderungsdatum   | Тур          | Größe        |
|                                                  | 💥 BONitFlexX_Mobile.exe                          | 12.04.2016 12:56 | Anwendung    | 406 KB       |
| 📜 Computer                                       | Installation_und_Update.txt                      | 04.02.2015 12:14 | Textdokument | 1 KB         |
| 👸 Lokaler Datenträger (C:)                       |                                                  |                  |              |              |
| 🖘 Daten (F•)                                     |                                                  |                  |              |              |

# Kopieren der mobilen Programmdatei auf die Mikro-SD Karte

Kopieren Sie die Datei "BONitFlexX\_Mobile.exe" auf Ihre Mikro-SD Karte. In unserem **XPLORE Upgrade Kit** ist ein USB-Kartenleser enthalten. Diesen einfach an die Kasse stecken, Mikro-SD Karte einlegen und die Datei auf die Karte kopieren.

#### Kopieren der mobilen Programmdatei auf den XPLORE II

Legen Sie die Mikro-SD Karte in den Kartenslot des XPLORE II ein (mit den Anschlüssen in Richtung Touchscreen). Starten Sie nun auf der XPLORE II Windows-Oberfläche die Anwendung "My Device" mit einem Doppelklick. Doppelklicken Sie nun auf den Eintrag "Storage Card". Es wird der Inhalt der Mikro-SD Karte angezeigt. Klicken Sie länger auf den Eintrag "BONitFlexX\_Mobile" und wählen dann im Kontextmenü "Copy" aus. Schließen Sie nun das Fenster des Explorers wieder und klicken Sie länger auf eine freie Fläche auf der XPLORE Windows Oberfläche. Es erscheint das selbe Kontextmenü wo Sie nun "Paste" auswählen. Wenn Sie gefragt werden ob die vorhandene Datei überschrieben werden soll, dann quittieren Sie dies mit "ja" oder "yes".

# Bewahren Sie das XPLORE Upgrade Kit für das nächste Update gut auf.

bonit.at Software OG Hans-Grünseis-Gasse 3 2700 Wiener Neustadt www.bonit.at / info@bonit.at 0043 2622 33144 (Mo-Fr 9:30-18:00)